## ANDROID. Añadir cuenta colegial a la aplicación Gmail como Exchange

- 1. Abra la aplicación **Gmail** <sup>▶</sup> en su teléfono o tablet Android.
- 2. En la parte superior izquierda, pulse el icono de menú con las tres líneas horizontales.

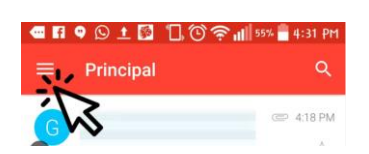

- 3. Deslícese hacia abajo y pulse Ajustes.
- 4. Añadir cuenta.
- 5. Seleccione Exchange y Office 365.

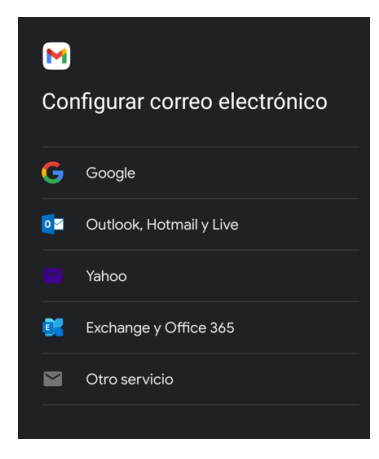

6. Introduzca su dirección de correo electrónico (cuenta de Office365 colegial)

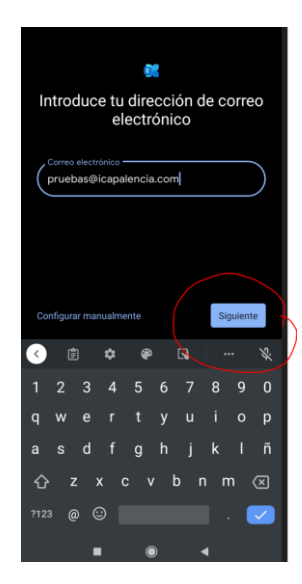

- 7. Haga clic en Siguiente.
- 8. Se le abrirá la ventana para introducir la contraseña de su cuenta de correo colegial

| X 🔒 login.microsoftonline.com <                                                                                                    |
|----------------------------------------------------------------------------------------------------|
|                                                                                                    |
| ← pruebas@icapalencia.com                                                                                                    |
| Escribir contraseña                                                                                                    |
| Contraseña                                                                                                    |
| Se recordará la cuenta en este dispositivo.                                                                                                    |
| He olvidado mi contraseña                                                                                                    |
| Iniciar sesión con otra cuenta                                                                                                    |
| Iniciar sesión                                                                                                    |
| ¿Necesita ayuda? Puede llamar al 911501003<br>o escribir a<br>soporte.tecnico@redabogacia.org                                                                                   |
| El Correo Abogacia es un servicio que le<br>ofrece el Consejo General de la Abogacia<br>Española a través de su Colegio de<br>Abogados. Consulte:<br>http://abgcia.es/NormasUso |
|                                                                                                    |
| Weinland and Benefit American                                                                                                    |

9. Escriba su contraseña y haga clic en Iniciar sesión.

Espere que a que se consulte automáticamente la información necesaria para configurar su cuenta.

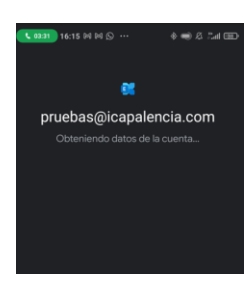

## 10. Haga clic en **Hecho**.

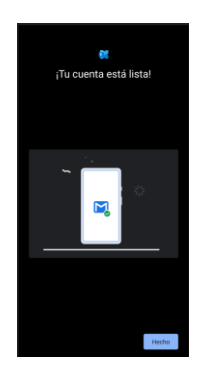

Su cuenta ya está configurada

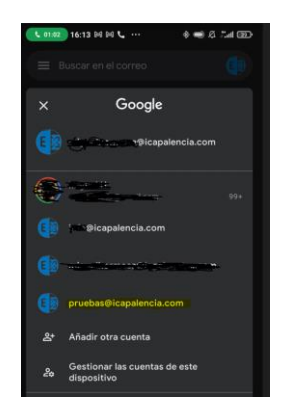